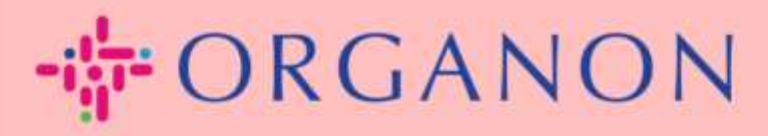

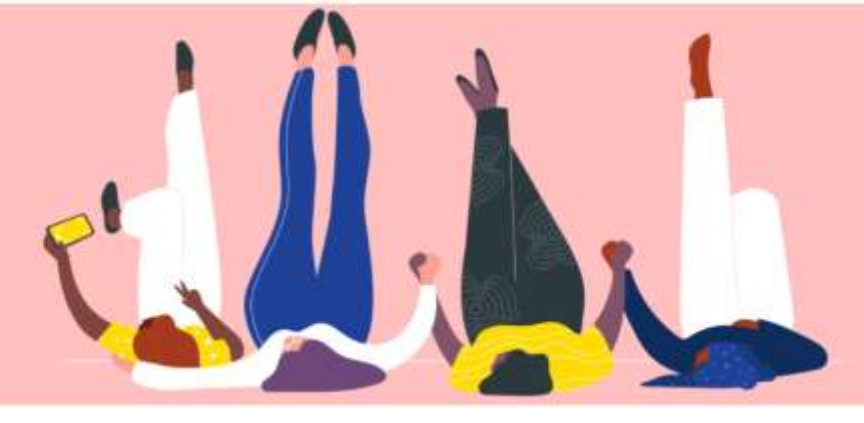

# 法人を設定する方法

How To Guide

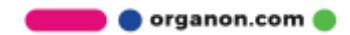

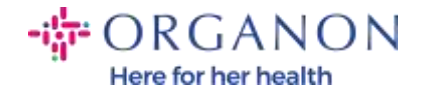

#### Coupa サプライヤー ポータルで法人を設定する方法

メイン プロフィールを完成させると、すべてのビジネス情報を 1 つの場所に保存し、各顧客と共有したい情報を選択できるようになります。次のセクションでは、Organon プロフィールにこれらの変更を加える方法について説明します。

2023 年 5 月以降、Coupa サプライヤー ポータルで法人、支払先、銀行口座情報 を表示し、または変更するには 2 つの要素認証を使用する必要があります。

1. 電子メールとパスワードを使用して Coupa サプライヤー ポータルにロ グインします。

Coupa supplier portal

| 0/12                        |  |
|-----------------------------|--|
| <ul> <li>メールアドレス</li> </ul> |  |
| <ul> <li>パスワード</li> </ul>   |  |
| パスワードをお忘れですか?               |  |
| ログイン                        |  |

#### 2. 設定ボタンをクリックします。

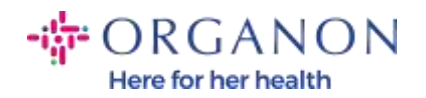

| coupa supplier p | ortal           |                             |               |                     |          | 勝口3+31(+口541)や | 通知 😢   ヘルブマ |
|------------------|-----------------|-----------------------------|---------------|---------------------|----------|----------------|-------------|
| ホーム プロフィール       | 発注 サーヒ          | ス/タイムシート ASN                | 請求書 カタ        | マログ 業績 調達           | アドオン 👔   | 2E             |             |
| 管理者 顧客の設定        |                 |                             |               |                     | _        |                |             |
| 管理者 ユーザー         |                 |                             |               |                     |          |                |             |
| 2-7-             | ユーザーを追          | 加登録                         |               |                     | View オペて | × 1            | k# _0       |
| アカウンド統合申請        | ユーザー名           | Eメールアドレス                    | ステータス         | アクセス可能メニュー          | 顧客7      | アクセス           | アクション       |
| アカウント統合の提案       | 株エス・デ ィ・コラ      | og testing2023+25@gmail.com | 案行中           | ASN                 | Organ    | ion            | 12.9        |
| 世加申請             | #<br>0001061789 |                             | . 100 (LA.D.) | カタログ<br>サービス/ネイムシート |          |                |             |
| 法人の設定            |                 |                             |               | プロフィール              |          |                |             |
| 101.00 CO.000 1  |                 |                             |               | 又14<br>m +== +===   |          |                |             |

## 3. 法人の設定を選択します。

| ホーム プロフィール       | 発注 サービス/2                           | マイムシート A                    | 5N 請求書 力                           | タログ 業績                             | 調達 アドオン        | ŶŹ      |        |
|------------------|-------------------------------------|-----------------------------|------------------------------------|------------------------------------|----------------|---------|--------|
| <b>青程者</b> 顧客の設定 |                                     |                             |                                    |                                    |                |         |        |
| 管理者 法人の設定        |                                     |                             |                                    |                                    |                |         | 法人を追加  |
| <b>ユ</b> −₩−     | 法人                                  |                             |                                    |                                    |                |         |        |
| アカウント統合申請        | (第12ス・デ イ・コラボ                       |                             |                                    |                                    |                |         | アクション・ |
| アカウント統合の提案       | 請求書送付元                              | 支払先アカウン                     | · F                                | 位置情報                               | 税金ID           | 顧客      |        |
| 参加带篇             | PMO秋葉源6階                            | 銀行口座                        | 1社の顧客                              | PMO秋葉原6龍                           | T7010001092178 | Organon |        |
| 生人の設定<br>税務代理人   | 21年前3-11-6<br>千代田区<br>1010032<br>日本 | 支払先銀行名<br>口座名義 (カ<br>ナ)     | 27E'93-179'14/(1177)<br>3327F (375 | 初本町3-11-6<br>千代田区<br>1010032<br>日本 |                |         |        |
| 支払先<br>使用条件      |                                     | 口座番号<br>銀行コード<br>SWIFT/BICコ | 0005203                            |                                    |                |         |        |

🛑 🔵 organon.com 🌒

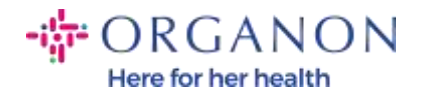

## 4. 法人を追加をクリックします。

|              | プロフィール | 発注       | サービス/タイ       | レシート      | ASN             | 請求者 カ               | タログ 業             | <b>績 調達</b> | アドオン          | 設定      |        |
|--------------|--------|----------|---------------|-----------|-----------------|---------------------|-------------------|-------------|---------------|---------|--------|
| 管理者          | 最寄の設定  |          |               |           |                 |                     |                   |             |               |         |        |
| 管理者          | 法人の設定  |          |               |           |                 |                     |                   |             |               |         | 法人を追加  |
| <u>a</u> -#- |        | 法人       |               |           |                 |                     |                   |             |               |         |        |
| アカウントB       | 花合申讀   | (株)工)    | X・デ {・⊐疗ボ     |           |                 |                     |                   |             |               |         | アクション・ |
| アカウントB       | 成合の提案  | 請求       | 書送付元          | 支払先アカ     | ウント             |                     | 位置情報              | Ì           | 脱金ID          | 顧客      |        |
| 参加申請         |        | PMO      | 秋葉原6階         | 銀行口座      |                 | 1社の顧客               | PMO批業原6           | 72          | 7010001092178 | Organon |        |
| 法人の設定        |        | 岩本<br>千代 | 町3-11-6<br>田区 | 支払先期      | 17 S 27         | 12 32-275 24/188779 | 岩本町3-11-6<br>千代田区 |             |               |         |        |
| 脱基代理人        |        | 1010032  | 032           | DE-88     | t(カーカ)<br>ナ)    | 137 (234)           | 1010032           |             |               |         |        |
| 支払先          |        |          |               | 口座<br>銀行コ | 番号 ***<br>ード 00 | 7008                | 177               |             |               |         |        |

5. 地方自治体に登録されているビジネスの正式名称を入力し、所在地の 国/地域を選択して、**続行**をクリックします。

事業の所在地はどこですか?

Coupaでビジネスの詳細を設定しておくと、顧客の請求書および支払要件の対応に役立ちます。現在お よび将来の顧客に対応するため、できるだけ多くの情報を準備しておきましょう。

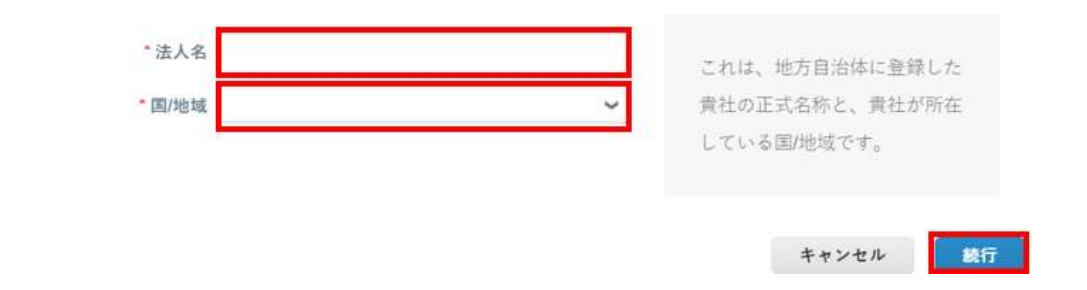

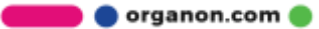

×

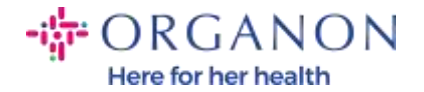

6. 新しい法人を表示したい顧客を選択し、保存して続行をクリックしま す。

貴社について顧客に説明してください

|                 | 1 2 3 4 |  |
|-----------------|---------|--|
|                 |         |  |
| これはどの顧客に提示しますか? |         |  |
| ☑ すべて           |         |  |
| Organon         |         |  |

7. 住所と税金登録番号を追加し、保存して続行をクリックします。

| Address Line 2                                               |                                                    |   | REQUIRED FOR INVOICING                                                                                                    |                                                                                                    |
|--------------------------------------------------------------|----------------------------------------------------|---|----------------------------------------------------------------------------------------------------|----------------------------------------------------------------------------------------------------|
| * City<br>Stans<br>* Prend Code<br>Country/Bington           | Algorio<br>gj 13ao thia achtriana Soc Rammi. Tor 🖤 |   | Entry the regulated address of your legal antity. This is the same location whose your resume processes to be addressed addresses to be addressed at the same back of the same back of the same b |                                                                                                    |
|                                                              | are time this for Ship Learn address C             |   |                                                                                                    |                                                                                                    |
| at is your Tax ID7 0                                         | gy Uas this for Ship From address 0                |   |                                                                                                    | Nov 1, 2022                                                                                                    |
| at is your Tax ID7 <b>O</b><br>CountryRegion<br>WAT ID       | gy Line this for Ship From address 🔮               | * | (8)                                                                                                    | Nov 1, 2022<br>New Festure Announcement                                                                                                    |
| at is your Tax ID7 💿<br>CountryRegion<br>V&T ED              | gg Line this for Ship From address 3               | ¥ |                                                                                                    | Nov 1, 2022<br>New Festure Announcement<br>Bigining in December 2022, Goupa<br>may validate your business name and                                                                                                    |
| at is your Tax ID?  CountryRegion Vist io Ani aon Cettaneous | By Directifies for Ship From address               | Y | - 26                                                                                                    | Nov 1, 2022<br>New Festure Announcement<br>Bioginning in December 2022, Coupa<br>may velidate your business name and<br>Tax ID with the records held by the tax<br>authorities to ensure accuracy of your<br>records held by us, subject to<br>availability of such validation services |

🛑 🔵 organon.com 🔵

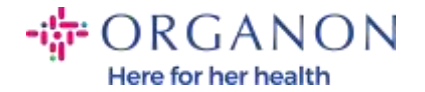

 次のページで、支払いタイプ に移動し、ドロップダウンから 住所、銀行口座、および バーチャル カードを選択します。住所は、前の手順で 提供された情報から事前に入力されます。

支払の受取住所

|              | 1 2 3 4 |   |          |     |
|--------------|---------|---|----------|-----|
| *支払タイプ 住所 🗸  |         |   |          | *   |
| 先住所を入力してください |         |   |          |     |
| 住所1 test     |         |   |          | _   |
| 住所2          |         |   |          | - 1 |
| 市区町村 test    |         |   |          | - 1 |
| 都道府県         |         |   |          | - 1 |
| 郵便番号 test    |         |   |          | - 1 |
| 圖/地域 日本      |         |   |          | ļ   |
|              |         |   |          |     |
|              |         | + | ヤンセル 保存し | て統行 |

- a. 小切手の郵送をご希望の場合は、オプション住所を入力してください。
- b. バーチャルカードのオプション、バーチャルで支払いを希望する場合は、カード情報を入力してください。(オルガノンには該当なし)

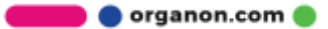

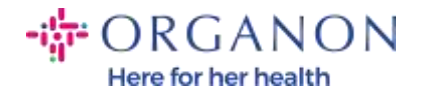

### c. 銀行口座を選択する場合は、必要な情報を入力する必要があります。

|         |                  |      | 3 4 |  |  |
|---------|------------------|------|-----|--|--|
| *支払タイプ  | 住所<br>住所<br>銀行口座 | ~    |     |  |  |
| 又但无住所を入 | バーチャルカ<br>住所1    | - F  |     |  |  |
|         | 住所2<br>市区町村      | test |     |  |  |
|         | 都道府県<br>郵便番号     | test |     |  |  |
|         | 国/地域             | 日本   |     |  |  |

注: 情報アイコンの上にマウスを置くと、必要な形式の詳細が表示されます。

注: 支払いの遅延を減らすために、Coupa と Organon では正確なデータを維持する必要があります。

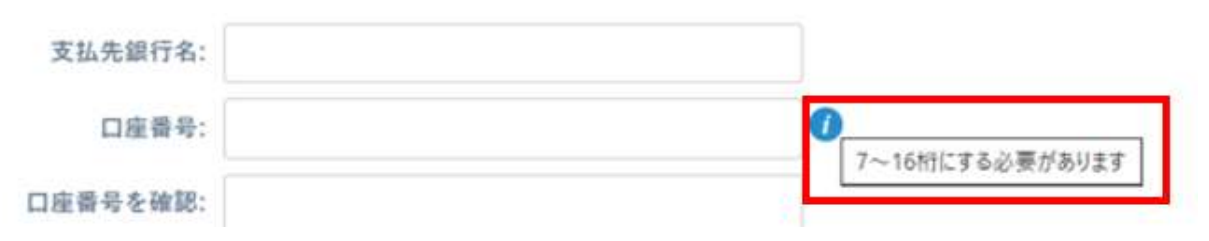

🛑 🔵 organon.com 🌒

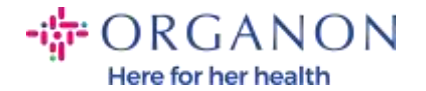

- 9. 保存して続行をクリックします。
- 10. この段階で、別の支払先(住所と銀行口座)を追加したり、法人の 無効化または編集したりすることができます。(管理)

支払の受取住所

| 支払先を顧客に知らせま。<br>7 します。 | す。"支払先を追加"をクリックして別のロケ                                      | 支払先を追加                                                                                    |
|------------------------|------------------------------------------------------------|-------------------------------------------------------------------------------------------|
| 支払先住所                  | ステータス                                                      |                                                                                           |
| test                   | 実行中                                                        | 管理                                                                                        |
| test                   |                                                            |                                                                                           |
| test<br>日本             |                                                            |                                                                                           |
|                        |                                                            |                                                                                           |
|                        | 支払先を顧客に知らせま<br>します。<br>支払先住所<br>test<br>test<br>test<br>日本 | 支払先を顧客に知らせます。"支払先を追加"をクリックして別のロケ<br>します。<br>支払先住所 ステータス<br>test 実行中<br>test<br>test<br>日本 |

- 11. 次を選択します。
- 12. 発送元を追加や管理をクリックしないでください。

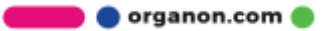

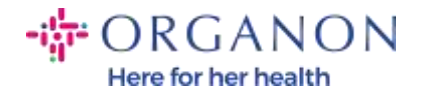

| また<br>また<br>また<br>また<br>また<br>また<br>また<br>また<br>また<br>また                                        |                            | 商。                | 品の発送元                   |        |
|-------------------------------------------------------------------------------------------------|----------------------------|-------------------|-------------------------|--------|
| 多くの国/地域では、発送元住所が法人登録の住所と異なる場合に、別の発送元の詳細を請求書に記載する必要<br>があります。<br>タイトル ステータス<br>est 実行中 管理<br>est |                            |                   | 2 3 4                   |        |
| タイトル ステータス<br>lest 実行中 管理<br>est<br>est                                                         | 多くの国/地域では、発送<br>があります。     | 5元住所が法人登録の住所と異なる# | 場合に、別の発送元の詳細を請求書に記載する必要 | 発送元を追加 |
|                                                                                                 | タイトル<br>test<br>test<br>日本 | ステータス<br>実行中      |                         | 管理     |

## 13. 完了を選択します。これで、新しい請求書に法人を使用できるよう になります。

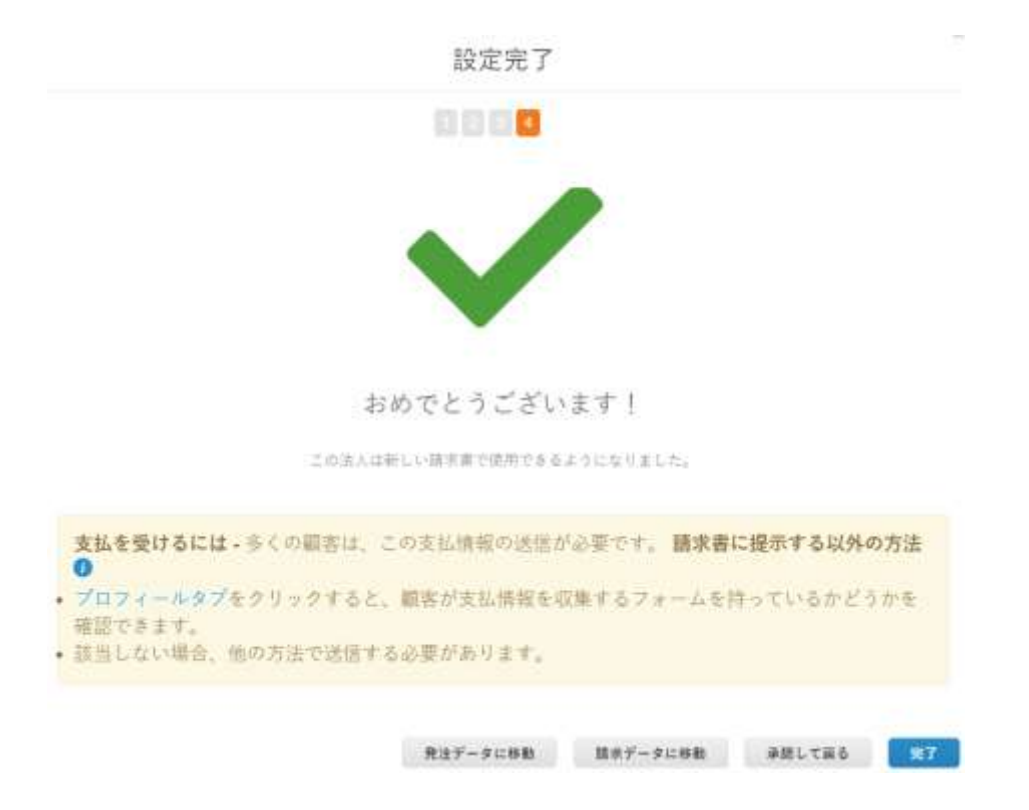

🛑 🔵 organon.com 🔵

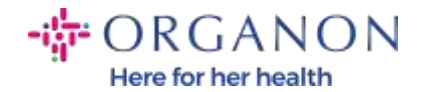

銀行情報または支払先情報の変更を Organon 側にも反映させたい場合は、Organon の担当者にお問い合わせください。

COUPA はベンダーごとに1つの支払先のみを作成できます。

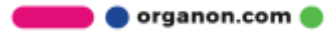